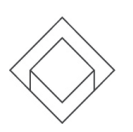

## Vejledning til udfyldelse af digital censorafregning

## Afregning via elektronisk blanket med MitID

Når eksamen er afviklet, skal du indberette din løn på følgende måde:

- Klik på: <u>https://www.via.dk/om-via/blanketter</u>
- Klik på "Censor" under "Lønblanketter"
- Log ind med MitID
- Udfyld e-mail og telefonnummer
- Skriv EVU i rullegardinet (undlad at scrolle efter navnet på uddannelsen): "Vælg uddannelse – skriv uddannelsen og listen filtreres". Vælg EVU – Efter- og Videreuddannelsen
- Sæt kryds ved at du har læst "Erklæring om fortrolighed og behandling af personoplysninger"
- Skriv alias xxxx + initialer på din studieadministrative kontakt
- Udfyld felterne ud for "Eksamener:"

| Dato       | Fag/Eksaminationsform                               | Antal studerende/<br>grupper | Antal minutter pr<br>studerende/gruppe |
|------------|-----------------------------------------------------|------------------------------|----------------------------------------|
| XX.XX.XXXX | (Angiv aktivitetens<br>navn + evt.<br>eksamensform) | хх                           | xx min                                 |
| XX.XX.XXXX | Angiv evt. formøde                                  | хх                           | xx min                                 |

- Der skal indsendes én blanket per eksamen. Hvis du er censor på andre eksamener end ovennævnte, skal du udfylde en selvstændig blanket dertil
- Hvis du har haft kørsel eller udlæg, så tastes disse
- Bilag uploades, hvis du har haft udlæg til fx transport, hotel eller lignende
- Tryk "Send"

Når du har sendt din blanket afsted, så er der 2-3 ugers ekspeditionstid, før din løn er til rådighed på din NemKonto.